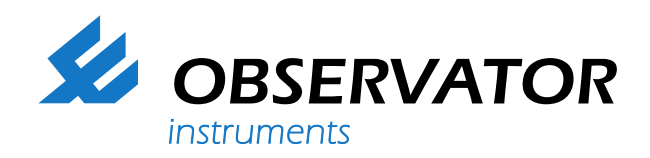

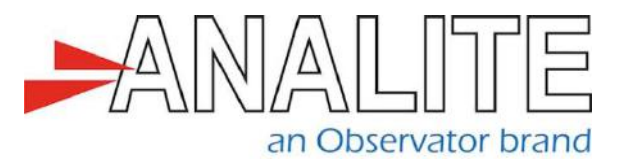

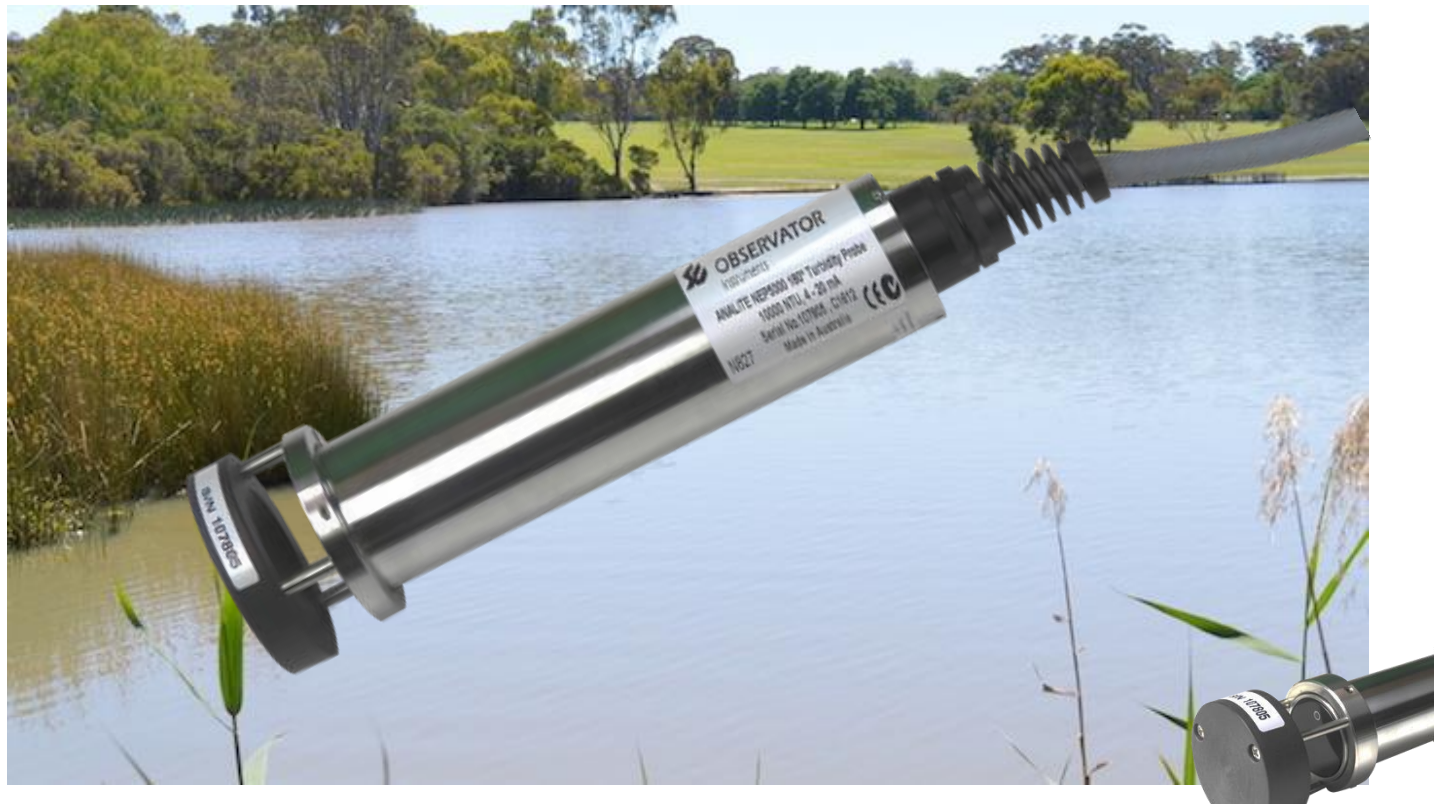

Suitable for high turbidity monitoring in rivers - treatment monitoring - industrial process monitoring - dredge monitoring

# Datasheet Analite NEP-180-OP

## High turbidity backscatter sensor - 180 Option

The Analite NEP-5000 with 180 option is a 180° series of digital turbidity probes designed for monitoring applications where very high turbidity values and high sediment loads are a consideration. This NEP-180-OP probe offers all the features and benefits of its 90° counterpart applied to 180° backscatter technology.

This document gives an overview of the 180 degree option as applied to the NEP-5000 product.

Analite NEP-5000 is a completely customized turbidity probe that can be ordered to the end user's particular needs. It has all the benefits of a custom solution at a very competitive price. The standard NEP-5000 can be ordered in several custom variations:

- Wiping and non-wiping
- Several outer case material options (Stainless Steel casing is standard)
- · Glanded cable or marine connector with mating cable

www.observator.com

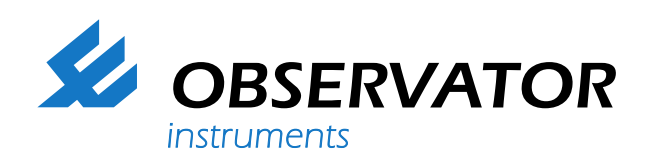

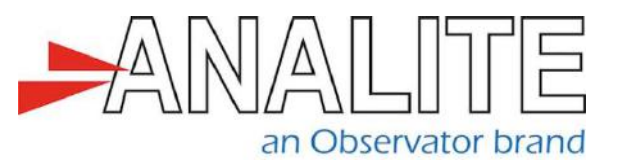

#### The Analite PC configurator allows:

- Fast accurate calibration
- Compensation tools
- Three range settings (low, medium and high)
- Range hopping between three ranges
- Wiper behavior settings
- Selection of many digital and analog outputs

Available outputs included are analog voltage or current loop (4 to 20 mA), RS422/RS485, SDI-12, RS232, USB and Bluetooth.

#### Field & process applications

The Analite NEP-5000 wiping probes are specifically designed for applications where bio-fouling build up occurs obscuring the optics. Such environments include, long monitoring deployment or placement in warm bio-active waters.

The Analite integral wiper assembly and optional copper case is designed for operations where severe bio-fouling or sedimentation build up is likely, including:

- · Monitoring of streams, rivers, and water storage
- · Intermediate and final effluent treatment monitoring
- · Hydrological run off studies
- Ground and bore water analysis
- Drinking water filtration efficiency
- · Industrial process monitoring
- Sludge and dredge monitoring

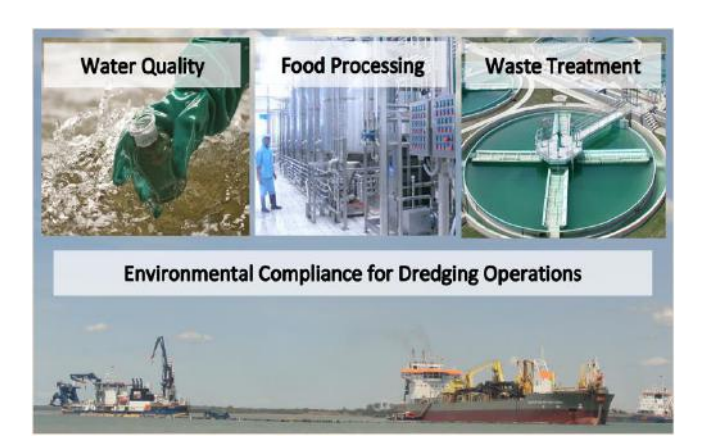

#### Analite NEP-180-OP range set concept

The Analite NEP-5000 with 180 option is a series of turbidity probes that offers a multiple range concept in settings and selection. Calibrations can be made for three different levels of usage (low, medium and high)\*.

These 3 levels of usage for the 180-degree backscatter sensor are offered as versions to simplify range selection and order placement. The ranges are as follows:

| Low-range:    | 0 to 5,000NTU  |
|---------------|----------------|
| Medium-range: | 0 to 10,000NTU |
| High-range:   | 0 to 30,000NTU |

The three range calibrations allow for three types of usage modes and linearity from low range to high-range in the auto-ranging mode\*\*. This is applicable to event-based sediment studies where NTU readings are prone to peaks above a set range.

90-degree versions provide extremely accurate and stable results at very low NTU values. However, the Analite NEP-180-OP sensor can be used in conditions that require linear readings across from low to high NTU Conditions. Whatever the requirement, the NEP-5000 series probe is the most flexible choice. It can be ordered and configured to a multitude of applications.

You can add parameters, modify ranges, and refine calibrations. This can all be done on the PC interface and saved to configuration files. These configuration files can be saved and read back into the sensor to restore the settings.

\*Please refer to Observator NEP-5000 ordering guide document for correct ordering codes.

\*\*One factory calibrated range in the list price.

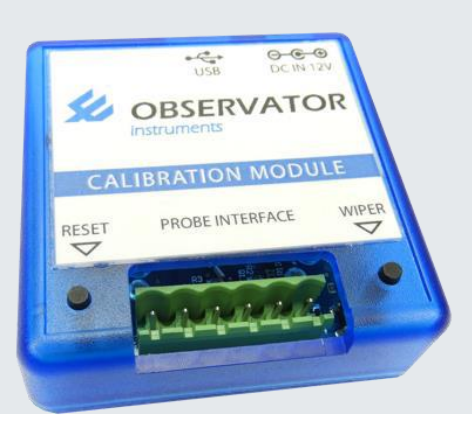

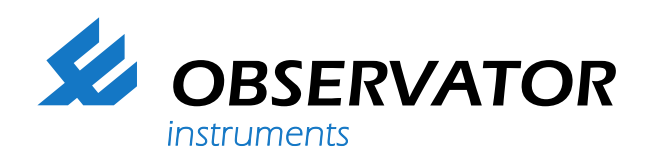

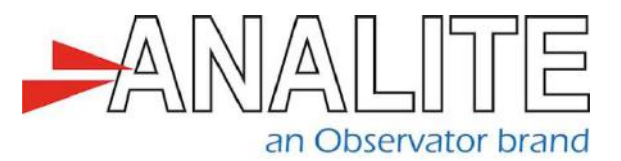

| Turbidity specifications                            |                                   |                    | Mechanics                                                 |                                             |  |
|-----------------------------------------------------|-----------------------------------|--------------------|-----------------------------------------------------------|---------------------------------------------|--|
| Technique                                           | 180° backscatter standard         |                    | Weight                                                    | NEP-5000 Delrin models 300 grams (probe     |  |
|                                                     |                                   |                    |                                                           | only*)                                      |  |
| Ranges                                              | 3 preset range groups:            |                    |                                                           | NEP-5000 metal models 770 grams             |  |
|                                                     | Low (example 0-5,000NTU)          |                    |                                                           | (probe only*)                               |  |
|                                                     | Medium (example 0-10,000NTU)      |                    |                                                           | *100 grams connector plus 70 grams per      |  |
|                                                     | High (example 0-30.000NTU)        |                    |                                                           | meter of cable                              |  |
|                                                     | Custom ranges available           |                    |                                                           |                                             |  |
|                                                     | Range hopping capability          |                    | Construction                                              | Options include:                            |  |
|                                                     |                                   |                    |                                                           | Delrin composite casing is standard         |  |
| Resolution                                          | Range                             | Resolution         |                                                           | 316 stainless steel                         |  |
|                                                     | Up to 5 000NTU                    | +1 5NTU            |                                                           | Titanium                                    |  |
|                                                     |                                   | +3 0NTU            |                                                           | Anti-biofouling CW/352H 70/30%              |  |
|                                                     |                                   | +9 0NTU            |                                                           |                                             |  |
|                                                     | 001000,000110                     | 13.01110           |                                                           | coppennickei                                |  |
| Accuracy +1% ESO at 25°C all ranges                 |                                   |                    | Cable                                                     | 6 core + shield 6mm nominal dia PUR         |  |
| Accuracy                                            |                                   |                    | Cable                                                     | sheath                                      |  |
| Outpute                                             | Digital 3.6V TTL (streaming o     | r polled)          |                                                           | Conductor resistance 45 ohms/km             |  |
| Outputs                                             | BS422/BS485 (streaming or polled) |                    |                                                           | Weight - 70 grams per meter                 |  |
|                                                     |                                   | Jolled)            |                                                           | Weight – 70 grams per meter                 |  |
|                                                     | PS222                             |                    |                                                           |                                             |  |
|                                                     |                                   |                    | Cable length                                              | Standard Clanded apple length to be         |  |
|                                                     |                                   |                    | Cable length                                              | Standard Glanded Cable length to be         |  |
|                                                     |                                   | intione)           |                                                           | specified at time of order. Per meter price |  |
|                                                     | Analog -2.5V to +2.5V (of Var     | lations)           |                                                           | applies.                                    |  |
| Zero drift                                          | Less than +0 2NTU                 |                    | Depth rating                                              | 200m (660ft) non-wiping                     |  |
| Loro ant                                            |                                   |                    | Dopartaing                                                | 100m (300ft) wining                         |  |
| Calibration Eactory calibrated using non-toxic AEPA |                                   |                    |                                                           |                                             |  |
| Calibration                                         | polymer solutions                 |                    | The standard Analite NEP-5000 series of probes, with its  |                                             |  |
|                                                     |                                   |                    | Delrin composite housing may be submerged to a depth of   |                                             |  |
| Power                                               |                                   |                    | 100 meters. A metal bouging is available for applications |                                             |  |
| FOWEI                                               | 60mA wiping                       |                    | whore a great                                             | ar depth rating is required. Maximum depth  |  |
|                                                     |                                   |                    | roting is 200 meters (non wining with metal acco)         |                                             |  |
| Cottling time                                       | 1 accord offer application of     | nower to 00%       | rating is 200 h                                           | neters (non-wiping with metal case).        |  |
| Settling time                                       | <1 second after application of    | power to 99%       | Onenation                                                 |                                             |  |
|                                                     | In single-range mode              |                    | Operating                                                 |                                             |  |
|                                                     |                                   |                    | temperature                                               | -10°C to 40°C                               |  |
|                                                     | <4 second after application of    | power to 99%       | <b>0</b> .                                                |                                             |  |
|                                                     | in auto-range mode                |                    | Storage                                                   |                                             |  |
|                                                     |                                   |                    | temperature                                               | -20°C to 50°C                               |  |
| Wiping                                              | Wiping is configured through      | the PC             |                                                           |                                             |  |
|                                                     | configuration tool. Wipe direct   | tions or           |                                                           |                                             |  |
|                                                     | alternate settings and timeout    | s will prolong     |                                                           |                                             |  |
|                                                     | probe life. During a wipe, the    | output remains     | 37.6                                                      | 326.5 nom                                   |  |
|                                                     | within ±1% full scale of the tur  | rbidity value just |                                                           | 237.5 50 nom                                |  |
|                                                     | prior to the wipe.                |                    | 44 nom.                                                   | NEP-180-OP probe                            |  |
|                                                     |                                   |                    |                                                           | Cable is fixed and glanded                  |  |

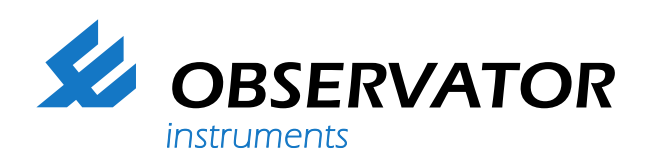

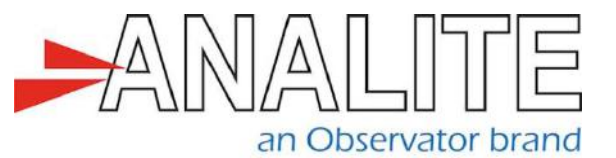

#### Accessories

| NEP-CFG       | PC Interface and<br>communication module and<br>PC configuration and<br>calibration software            |
|---------------|----------------------------------------------------------------------------------------------------|
| NEP-WIPER-KIT | Wiper replacement kit comprising of 4 silicon wipers and a hex fastening key                            |
| NEP-CBL       | Probe cable in meters                                                                                   |
| NEP-CBL-CON   | Subconn connector and cable assembly                                                                    |
| Options       | Outer case in copper,<br>stainless, or titanium marine<br>connectors                                    |
| Ordering      | To order the NEP-180-OP<br>the following line items<br>must be requested:<br>• NEP-5000<br>• NEP-180-OP |
|               |                                                                                                    |

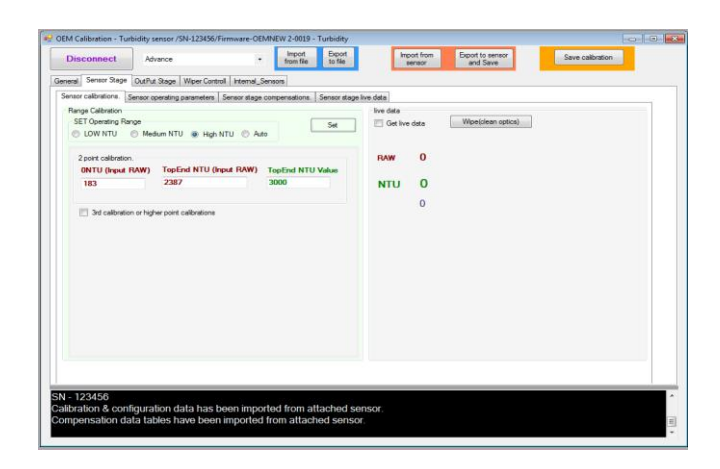

#### Welcome to the world of Observator

Solutions beyond expectations. That's what sets Observator apart. We believe in taking the extra step. Retaining our competitive edge, through innovation and uncompromised support, are key to success. As an ISO 9001:2015 certified company, we apply the highest quality standards to our products and systems.

S/N 107805

Since 1924 Observator has evolved to be a trend-setting developer and supplier in a wide variety of industries. From instruments for meteorological and hydrological solutions, air and climate technology, to high precision mechanical production, window wipers and sunscreens for shipping and inland applications.

### Solutions beyond expectations

Originating from the Netherlands, Observator has grown into an internationally oriented company with a worldwide distribution network and offices in Australia,

Germany, the Netherlands, Singapore and the United Kingdom.

www.observator.com